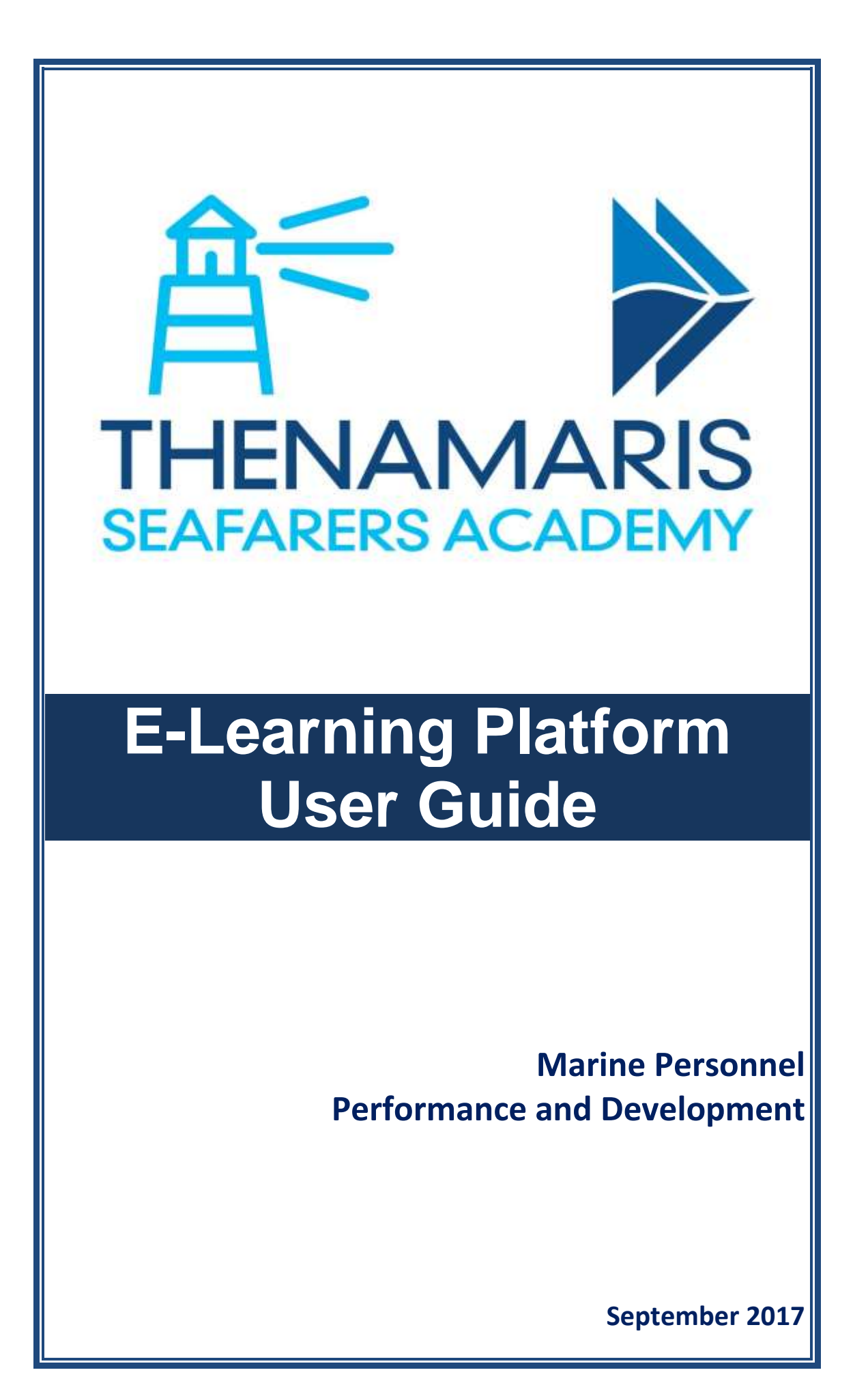

# **Table of contents**

| General Information and Requirements | 2 |
|--------------------------------------|---|
| Login                                | 3 |
| Home page                            | 4 |
| Course Area page                     | 5 |
| Training module screen               | 6 |

### **General Information and Requirements**

The Thenamaris Seafarers Academy E-Learning platform operates through the vessel's wi-fi network. It is therefore accessible through any personal electronic device, and from any spot of the vessel that is use of electronic devices is permitted.

The Thenamaris Seafarers Academy E-Learning platform is available only onboard vessels managed by Thenamaris.

The platform operates with the following minimum software requirements:

#### **Desktop or laptop PCs:**

- 1. Web Browser:
  - a. Internet Explorer 9.0 or newer version,
  - b. Firefox 40.0 or newer version,
  - c. Google Chrome 40.0 or newer version.
- 2. Adobe Flash Player: version 12 or newer.
- 3. Screen resolution: 1024x768.

#### Portable devices (smartphones, tablets, etc.):

- 1. Web Browser:
  - a. Google Chrome 40.0 or newer
  - b. Apple Safari 8 or newer
- 2. Small screen size and touch mobile device may have an impact on course experience.

NOTE: course compatibility with mobile devices varies based on course content.

## Login

Follow below steps to access and login to the **Thenamaris Academy E**learning platform:

- 1. Type on your browser address bar: **192.168.1.22.**
- Insert your 6-digit Seaman Code number both on Username and Password fields.
- 3. Click on the *Login* button.
- 4. In case you have forgotten or lost your password click on *Lost* password? button.

| Help                                                      |                                               |
|-----------------------------------------------------------|-----------------------------------------------|
| THENAMARIS                                                | +                                             |
| Welcome to The                                            | namaris Seafarers Academy e-learning platform |
| 1                                                         | ogin                                          |
|                                                           | A former                                      |
|                                                           | G, facent                                     |
|                                                           | Log H Lost password?                          |
|                                                           |                                               |
| 6257 760040485. Now engine should be Developed by Rillian | 5                                             |

#### Home page

Upon successful Login, you get to the **Home** page of the platform. Below sections are available on Home page:

- 1. *Help*: provides access this User Guide.
- 2. Top Menu: provides available navigation options: Home and Logout.
- 3. Breadcrumb: displays the path to the page displayed.
- 4. Left Menu: provides available navigation options: Home and Logout.
- 5. General info: provides useful general information on Thenamaris Seafarers Academy, and the e-learning platform.
- Personal Training Record: displays available courses, separated in: Completed and Pending. Click on a course title to get to the relevant Course Area.

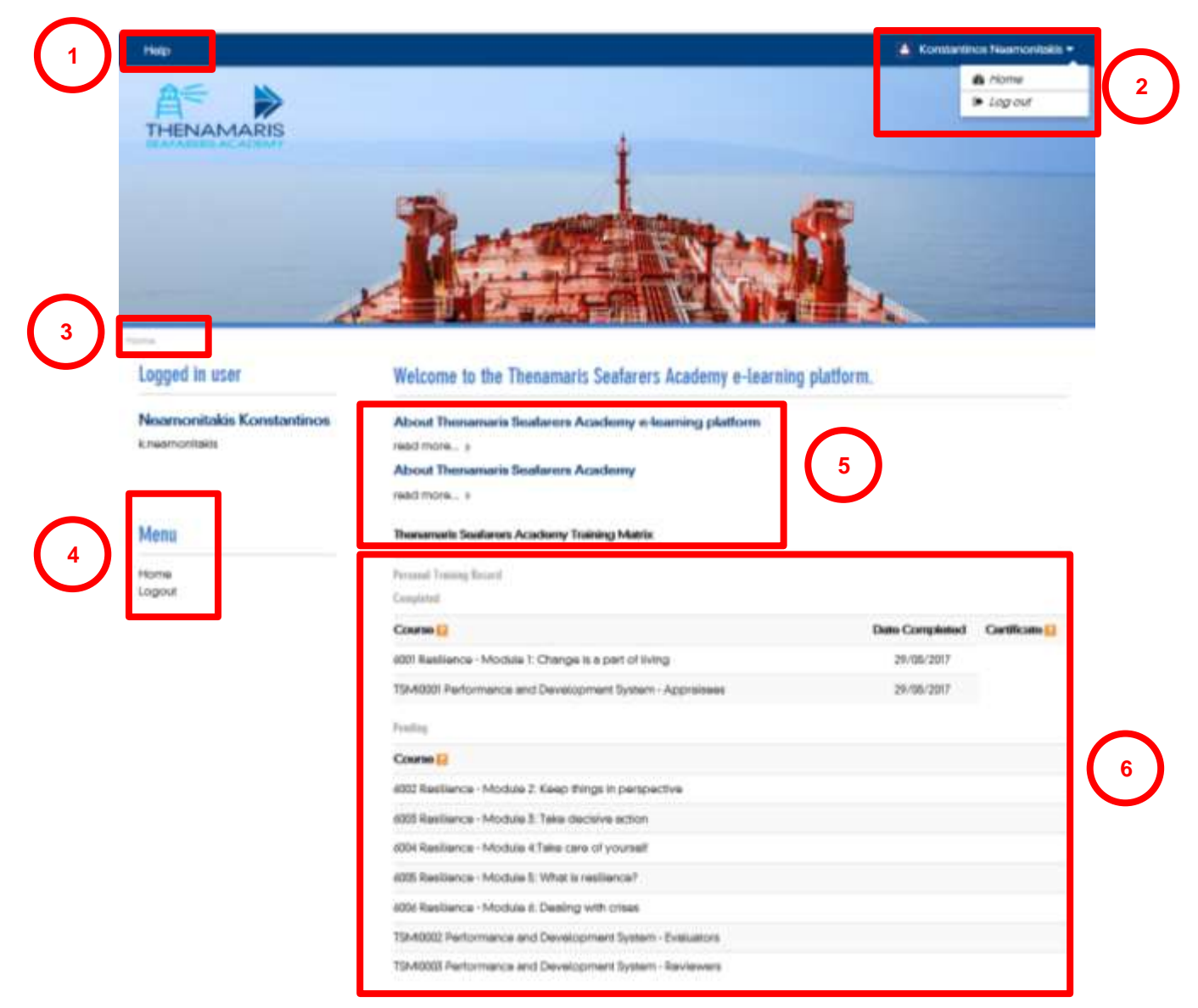

### **Course Area page**

Below sections are available on each Course Area page:

- 1. Help, 2. Top Menu, 3. Breadcrumb, 4. Left Menu: same as on Home page.
  - 5. General Information: provides useful general information on the course.
  - 6. Training modules: this is the actual training content you must view.

Training modules are indicated with this icon:

- 7. *Helpful Material*: provides additional material related to the course.
- 8. *Course Completion Status*: displays the running progress of course completion.
- 9. Course Completion Criteria: displays the criteria you must meet for successfully completing a course.

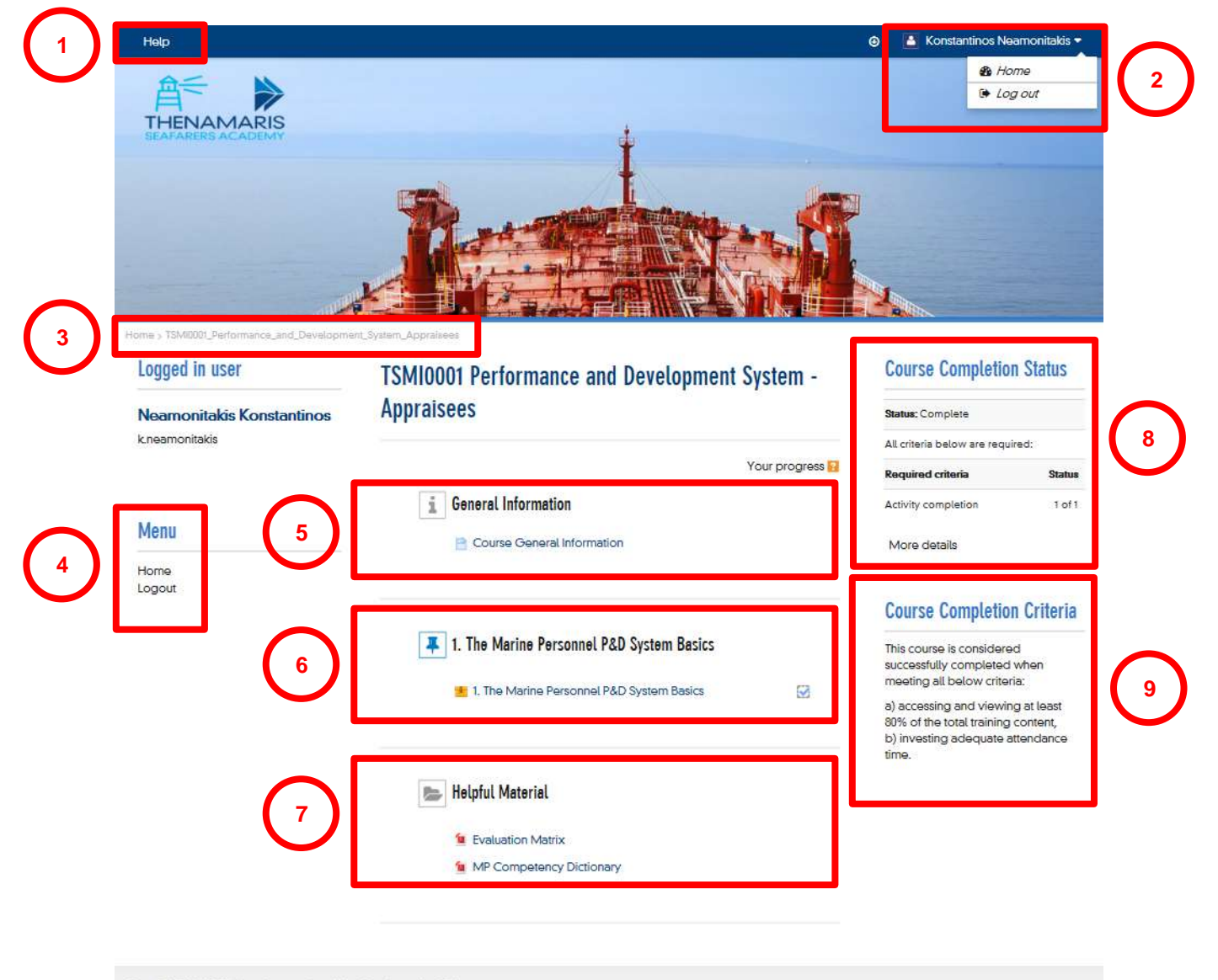

©2017 THENAMARIS. How shipping should be. Developed by SQLearn.

## **Training module screen**

Upon clicking on a training module title, a new screen pops up displaying the training content. The most common features appearing on these screens are:

- 1. *Menu*: lists all contents of the running training module. You can use this *Menu* to navigate through the topics of a module.
- 2. About Thenamaris: displays general information about Thenamaris.
- 3. Useful Material: provides additional material related to the course.
- 4. *Navigation Info*: displays information on how to navigate through the training module.
- 5. *Exit*: upon clicking on this button you exit the running training module.
- 6. Main screen: displays the training content (slides, videos, etc.).
- 7. *Search*: allows searching for a term and displays the module's sections where it appears. Search results appear under Menu section.
- 8. Volume adjuster: allows adjusting the volume.
- Progress bar: shows playing progress of the running slide or video.
  Play/Pause and Replay buttons are available.
- 10. *Browsing buttons*: allow navigating through the training module.

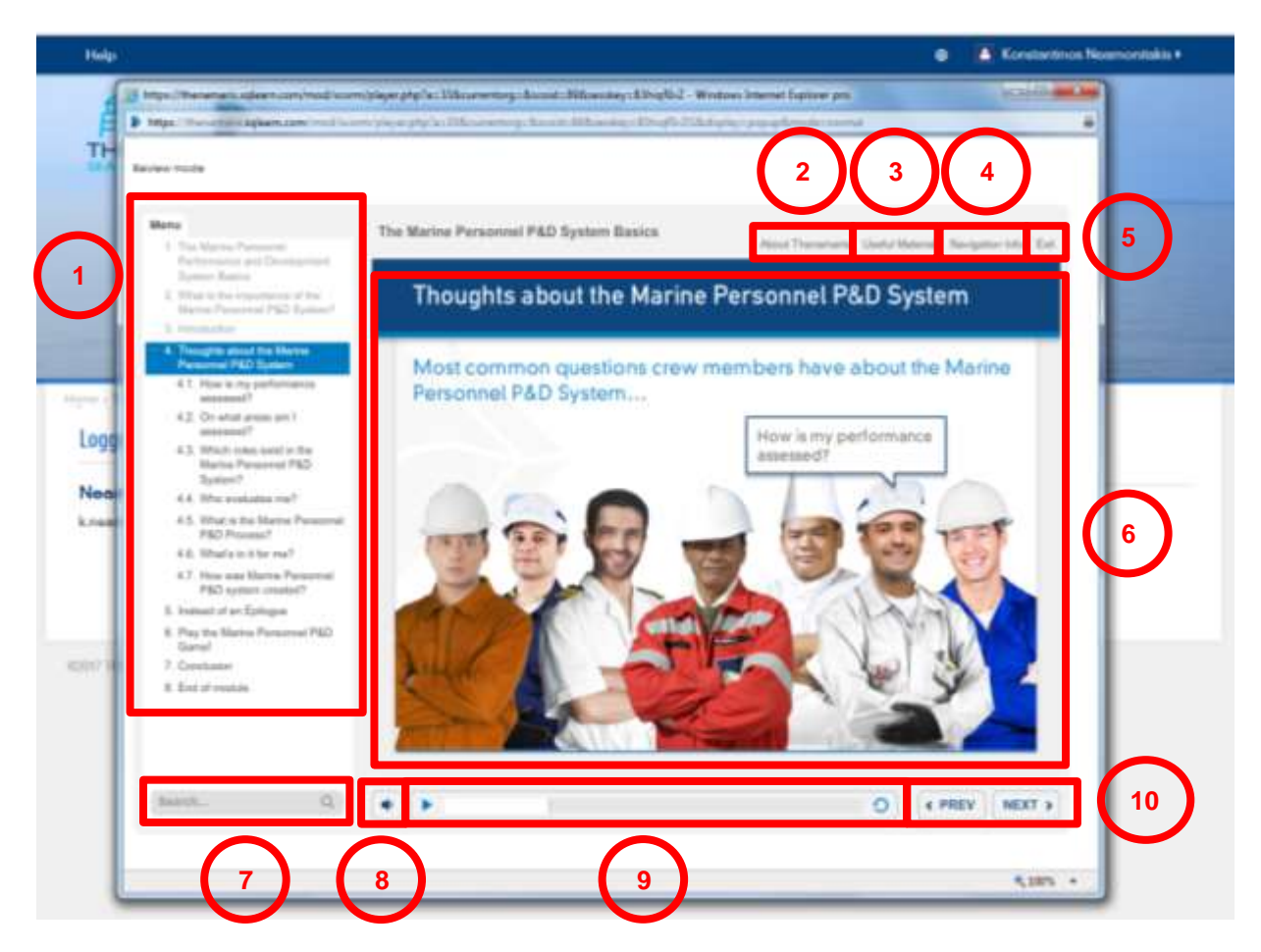